## Windows10 x64 への USB-CUnet デバイスドライバのインストールについて

ACCEL ti2k-210218

USB-CUnetはWindows10 64ビットでの動作を確認をしています。 アプリケーションが32ビットでもデバドラは64ビット用が必要です。32ビット用のデバドラは入りません。

下記は通常のセットアップ手順です。

PCI=USB-CUnetを接続しないで、弊社ホームページ 「開発ツールダウンロード」 の No.0020 Accel\_Setup\_jpn.msi をダウンロードして実行します。 ウィザードが終了するとデバイスドライバのプリインストールウィンドウが出ますので、USB-CUnetボタンを押

します。 正常にデバドラのプリインストールが完了すると右のようなダイアログが出ます。

| DpinstExec 1.00                      | ×         |                                                         |
|--------------------------------------|-----------|---------------------------------------------------------|
|                                      |           | デバイス ドライバのインストール ウィザード                                  |
| USB Device Driver Pre-Installation   |           | デバイスドライバのインストールウィザードの完了                                 |
|                                      |           | ドライバは、正しくこのコンピュータにインストールされました。                          |
| MPC-2200<br>USB-RS<br>MPC-IP         | USB-CUnet | 今、このコンピュータにデバイスを接続できます。デバイス付属の説明書がある場合は、最初に説明書をお読みください。 |
| Device Manager Reboot                | Finish    | ドライバ名<br>↓ 状態<br>↓ Cypress (CYUSB3) US_ 使用できます          |
| 6.2 x64 C:¥Program Files (x86)¥Accel |           | < 戻る(8) 完了 キャンセル                                        |

USB-CUnetを接続します。

ドライバ関係のファイルが所定のフォルダにコピーされてデバドラがインストールされます。 正常にインストールされるとデバイスマネージャに表示されます。

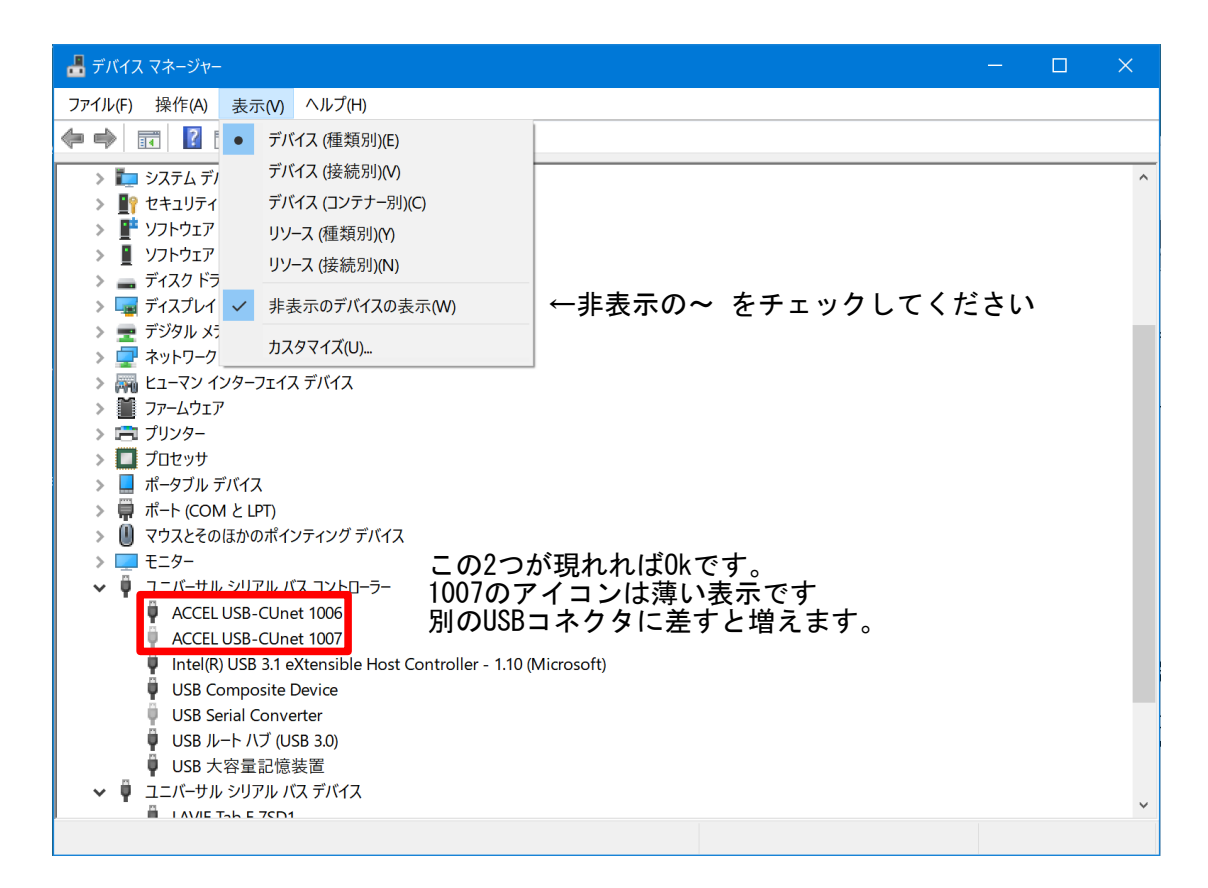

| 「アプリと機能」の表示です。 |   |                                                                               |   |
|----------------|---|-------------------------------------------------------------------------------|---|
| ← 設定           |   | _                                                                             | × |
| 命 ホーム          |   | アプリと機能                                                                        |   |
| 設定の検索          | Q | Windows ドライバ パッケージ - ACCEL CDM Driver Pac                                     |   |
| アプリ            |   | 20/12/14                                                                      |   |
| ■三 アプリと機能      |   | Windows ドライバ パッケージ - ACCEL CDM Driver Pac<br>20/12/14                         |   |
| ■→ 既定のアプリ      |   | Windows ドライバ パッケージ - Cypress (CYUSB3) USB<br>20/12/14                         |   |
| 血」 オフライン マップ   |   | Xbox Game Bar         218 KB           Microsoft Corporation         20/11/25 |   |

Windows¥SysWOW64フォルダーまたはアプリケーションと同じフォルダにusbcunet.dllがあることを確認してください。

| 📕 📔 🔽 🍷 🛛 C:¥Windows¥SysWOW64            |                |                                                                                                    |                                                                    | - 🗆 🗙                                                          |   |
|------------------------------------------|----------------|----------------------------------------------------------------------------------------------------|--------------------------------------------------------------------|----------------------------------------------------------------|---|
| ファイル ホーム 共有 表示                           |                |                                                                                                    |                                                                    | ~                                                              | ? |
|                                          | 移動先 コピー先 削除    | ■<br>名前の<br>変更<br>フォルダー<br>■<br>「<br>・<br>・<br>・<br>・<br>・<br>・<br>・<br>・<br>・<br>・<br>・<br>・<br>・ | <ul> <li>プロパティ</li> <li>プロパティ</li> <li>浸 編集</li> <li>履歴</li> </ul> | <ul> <li>■ すべて選択</li> <li>● 選択解除</li> <li>● 選択の切り替え</li> </ul> |   |
| クリップボード                                  | 整理             | 新規                                                                                                 | 開く                                                                 | 選択                                                             |   |
| ← → ~ ↑ 🖡 > PC > OS (C:) > Windows > Sy: | sWOW64         | ~                                                                                                  | ව 🔎 Sys'                                                           | WOW64の検索                                                       |   |
| 名前                                       | 更新日時           | 種類                                                                                                 | サイズ                                                                |                                                                | ^ |
| specin dll                               | 19/12/07 18:09 | アプリケーション拡張                                                                                         | 91 KB                                                              |                                                                |   |
| 🧟 usbcunet.dll                           | 16/07/22 14:02 | アプリケーション拡張                                                                                         | 466 KB                                                             |                                                                |   |
| subperf.dll                              | 19/12/07 18:09 | アフリケーション拡張                                                                                         | 12 KB                                                              |                                                                |   |
| 🗟 usbui.dll                              | 19/12/07 18:09 | アプリケーション拡張                                                                                         | 74 KB                                                              |                                                                |   |

Windows¥System32¥driversに2つのファイルがコピーされます。

| 📕 📔 🔽 📮 C:¥Windows¥System32¥drivers                                                |                     |                    |                                                                   | – 🗆 🗙                                                |
|------------------------------------------------------------------------------------|---------------------|--------------------|-------------------------------------------------------------------|------------------------------------------------------|
| ファイル ホーム 共有 表示                                                                     |                     |                    |                                                                   | ~ ?                                                  |
|                                                                                    | 移動先コピー先         削除  | ▲前の<br>変更<br>フォルダー | <ul> <li>プロパティ</li> <li>→ 開く</li> <li>ブ編集</li> <li>凌履歴</li> </ul> | <ul> <li>         ・・         ・・         ・・</li></ul> |
| クリップボード                                                                            | 整理                  | 新規                 | 開く                                                                | 選択                                                   |
| $\leftarrow$ $\rightarrow$ $\checkmark$ $\uparrow$ ] > PC > OS (C:) > Windows > Sy | /stem32 > drivers > | ~                  | driv.                                                             | ersの検索                                               |
| 名前                                                                                 | 更新日時                | 種類                 | サイズ                                                               | ^                                                    |
| Cyload1.spt                                                                        | 17/02/28 9:51       | SPT ファイル           | 7 KB                                                              |                                                      |
| S CYUSB3.sys                                                                       | 14/09/18 18:36      | システム ファイル          | 62 KB                                                             |                                                      |
| 🖻 dam.sys                                                                          | 19/12/07 18:08      | システム ファイル          | 95 KB                                                             |                                                      |
| DBUtilDrv2.sys                                                                     | 21/02/03 16:56      | システム ファイル          | 25 KB                                                             |                                                      |
| dddriver64Dcsa.sys                                                                 | 20/10/25 23:26      | システム ファイル          | 42 KB                                                             |                                                      |
| devauthe sve                                                                       | 20/12/14 11:41      | システル ファイル          | 46 KR                                                             |                                                      |

Windows¥System32にWdfCoInstaller01011.dllがコピーされます。

| 📕 🛛 💆 📕 👻 🛛 C:¥Windows¥System32                                                                                                    |                                            |                                        |                              | - 🗆 X                                                          |
|----------------------------------------------------------------------------------------------------|--------------------------------------------|----------------------------------------|------------------------------|----------------------------------------------------------------|
| ファイル ホーム 共有 表示                                                                                                    |                                            |                                        |                              | ~ ?                                                            |
|                                                                                                    | <ul> <li></li></ul>                        | ● 「● ● ● ● ● ● ● ● ● ● ● ● ● ● ● ● ● ● | プロパティ<br>プロパティ<br>● 編集<br>優歴 | <ul> <li>■ すべて選択</li> <li>● 選択解除</li> <li>■ 選択の切り替え</li> </ul> |
| クリップボード                                                                                                    | 整理                                         | 新規                                     | 開く                           | 選択                                                             |
| $\leftarrow$ $\rightarrow$ $\checkmark$ $\uparrow$ 🖡 $\rightarrow$ PC $\Rightarrow$ OS (C:) $\Rightarrow$ Windows $\Rightarrow$ System                                                                                                    | ystem32                                    | ~ č                                    | د 🔎 System32                 | 2の検索                                                           |
| 名前<br>™ wcnwiz.dli<br>◎ wdc.dli                                                                                                    | 更新日時<br>21/01/15 10:24<br>19/12/07 18:09 万 | 重類<br>アリケーンヨン拡張<br>アプリケーション拡張          | サイズ<br>339 KB<br>723 KB      | ^                                                              |
| WdfCoInstaller01011.dll                                                                                                    | 14/09/18 18:36 7                           | プリケーション拡張                              | 1,754 KB                     |                                                                |
| 🐚 wdi.dll                                                                                                    | 19/12/07 18:08                             | フリケーション拡張                              | 103 KB                       | •                                                              |
| 🔊 wdigest.dll                                                                                                    | 20/12/14 11:44 7                           | プリケーション拡張                              | 219 KB                       |                                                                |
| land the second second | 10/10/07 10:00                             | シバマスコ ビニスパ                             | 254 1/0                      |                                                                |

1ページの Accel\_Setup\_jpn.msi を実行すると Program Files(x86)¥Accel フォルダーにファイルがコピーされます。(CUnetの運用には不要なファイル、ツールも沢山ありますが害はありません)

| 📕 🛛 💆 📮 👻 C:¥Program Files (x86)¥Accel                       |                |                                       |                | – 🗆 X                                                                                       |
|--------------------------------------------------------------|----------------|---------------------------------------|----------------|---------------------------------------------------------------------------------------------|
| ファイル ホーム 共有 表示                                               |                |                                       |                | ~ 🕐                                                                                         |
| ★ 切り取り<br>、 ひり取り<br>、 ひろのコピー<br>クイックアクセス コピー 貼り付け<br>にどン留めする | 移動先 コピー先 削隊    | ▲ 名前の<br>変更 フォルダー                     | <b>ว</b> ้อパรา | <ul> <li>■ 開く・</li> <li>■ すべて選択</li> <li>ご 選択解除</li> <li>● 履歴</li> <li>● 選択の切り替え</li> </ul> |
| クリップボード                                                      | 整理             | 新規                                    | 開く             | 選択                                                                                          |
| ← → → ↑ 🖡 > PC > OS (C:) > Program Files                     | (x86) » Accel  | · · · · · · · · · · · · · · · · · · · | · ©            | ♀ Accelの検索                                                                                  |
| 名前                                                           | 更新日時           | 種類                                    | サイズ            | ^                                                                                           |
| Documents                                                    | 21/02/05 10:57 | ファイル フォルダー                            |                |                                                                                             |
| usbcunet_x64                                                 | 21/02/05 10:57 | ファイル フォルダー                            |                |                                                                                             |
| usbcunet_x86_wlh                                             | 21/02/05 10:57 | ファイル フォルダー                            |                |                                                                                             |
| usbcunet_x86_wxp                                             | 21/02/05 10:57 | ファイル フォルダー                            |                |                                                                                             |
| USB-RS                                                       | 21/02/05 10:57 | ファイル フォルダー                            |                |                                                                                             |
| 🥌 ACTerm.exe                                                 | 11/02/02 9:50  | アプリケーション                              | 810 K          | В                                                                                           |
| AFSCC.exe                                                    | 09/01/05 14:35 | アプリケーション                              | 537 K          | В                                                                                           |
| 🖻 ccc.exe                                                    | 11/08/18 14:53 | アプリケーション                              | 305 K          | В                                                                                           |
| CUMON.exe                                                    | 17/02/17 18:36 | アプリケーション                              | 516 K          | В                                                                                           |
| 💐 DpinstExec.exe                                             | 14/01/21 9:57  | アプリケーション                              | 334 K          | В                                                                                           |
| F2KCheck.exe                                                 | 15/08/05 16:51 | アプリケーション                              | 657 K          | В                                                                                           |
| 26 個の項目 1 個の項目を選択                                            |                |                                       |                |                                                                                             |

usbcunet\_x64フォルダーに 64ビット用のデバドラなど必要ファイルがあります。 dpinst\_x64.exe は1ページのプリインストールを行うアプリです。 (通常、これを実行する必要はありません。)

| [■   ] ●   管理                            | C:¥Program Files        | (x86)¥Accel¥usbcunet_x6                                 | 4                                                                                                    | – 🗆 ×           |
|------------------------------------------|-------------------------|---------------------------------------------------------|----------------------------------------------------------------------------------------------------|-----------------|
| ファイル ホーム 共有 表示 アプリケーション **               | ノール                     |                                                         |                                                                                                    | ~ ?             |
|                                          |                         | <ul> <li>A前の<br/>変更</li> <li>S変更</li> <li>S規</li> </ul> | ・<br>プロパティ 2 / 1<br>月<br>日<br>パティ 1<br>月<br>日                                                                                                    | 開く →            |
| ← → → ↑ 🖡 > PC > OS (C:) > Program Files | (x86) > Accel > usbcune | t_x64                                                   | <ul> <li></li> <li></li> <li><!--</th--><th>usbcunet_x64の検索</th></li></ul> | usbcunet_x64の検索 |
| 名前                                       | 更新日時                    | 種類                                                      | サイズ                                                                                                    |                 |
| Cyload1.spt                              | 17/02/28 9:51           | SPT ファイル                                                | 7 KB                                                                                                    |                 |
| cyusb3.cat                               | 17/02/28 10:10          | セキュリティ カタログ                                             | 13 KB                                                                                                    |                 |
| cyusb3.inf                               | 17/02/14 13:31          | セットアップ情報                                                | 15 KB                                                                                                    |                 |
| CYUSB3.SYS                               | 14/09/18 18:36          | システム ファイル                                               | 62 KB                                                                                                    |                 |
| 💐 dpinst_x64.exe                         | 15/09/15 14:42          | アプリケーション                                                | 1,024 KB                                                                                                    |                 |
| Muse_CUnet_readme.txt                    | 17/02/28 13:19          | TXT ファイル                                                | 4 KB                                                                                                    |                 |
| sbcunet.dll                              | 16/07/22 14:02          | アプリケーション拡張                                              | 466 KB                                                                                                    |                 |
| WdfCoinstaller01011.dll                  | 14/09/18 18:36          | アプリケーション拡張                                              | 1,754 KB                                                                                                    |                 |
|                                          |                         |                                                         |                                                                                                    |                 |
| 8 個の項目 1 個の項目を選択 0.99 MB                 |                         |                                                         |                                                                                                    |                 |
|                                          |                         |                                                         |                                                                                                    |                 |